# 入院時情報提供書システムV2 マニュアル

# 2025年2月1日 北見市医療福祉情報連携協議会

# ダウンロードした圧縮フォルダをデスクトップ上に配置し、 展開します。

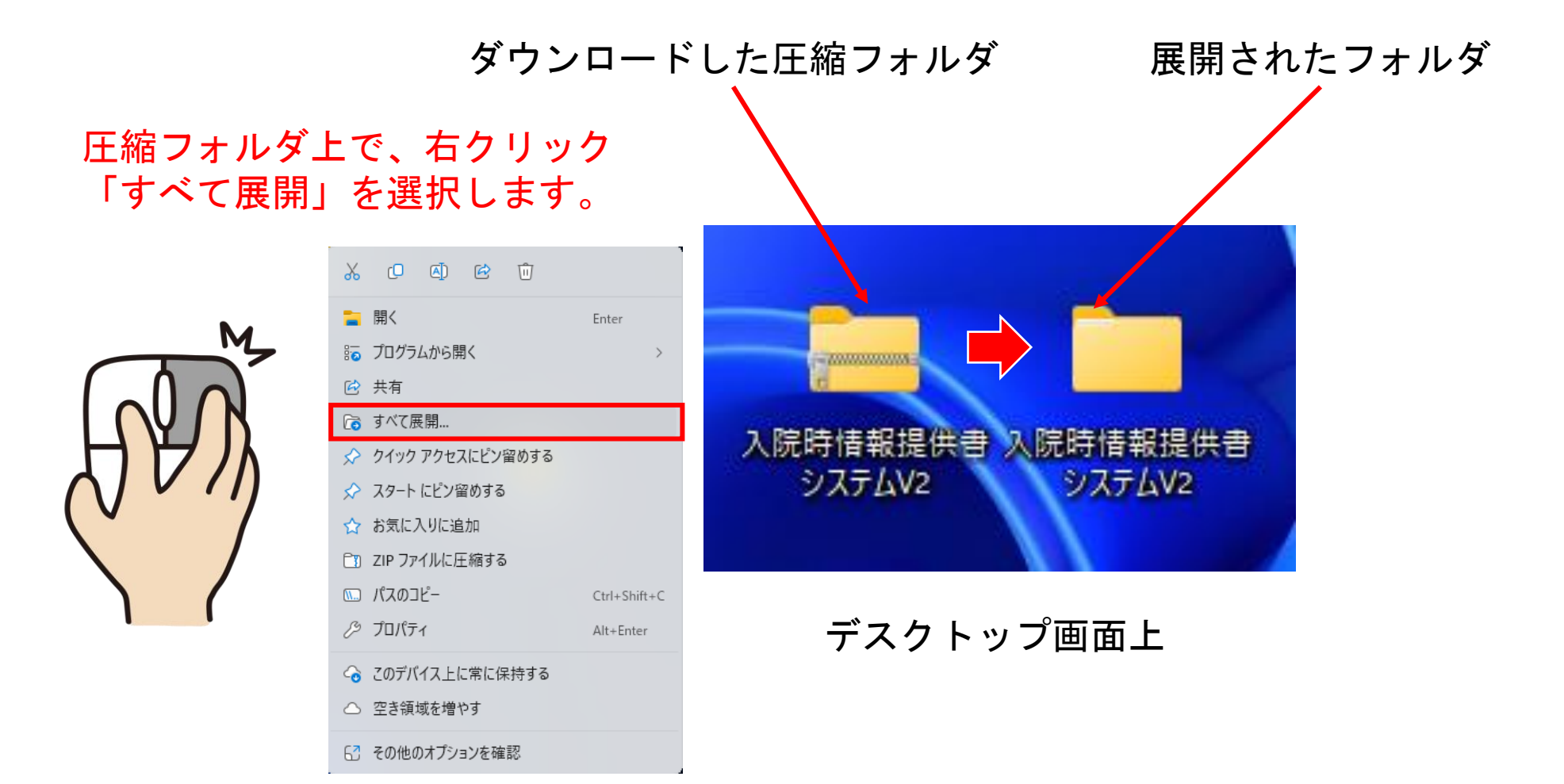

展開後、圧縮フォルダは削除します。

# 初めて利用する場合

① 入院時情報提供書システムV2フォルダをダブルクリックします。

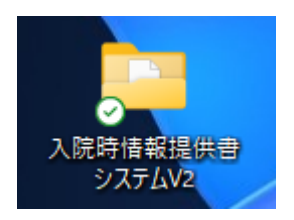

② 「はじめにインストールして下さい」ファイルをダブルクリックします。

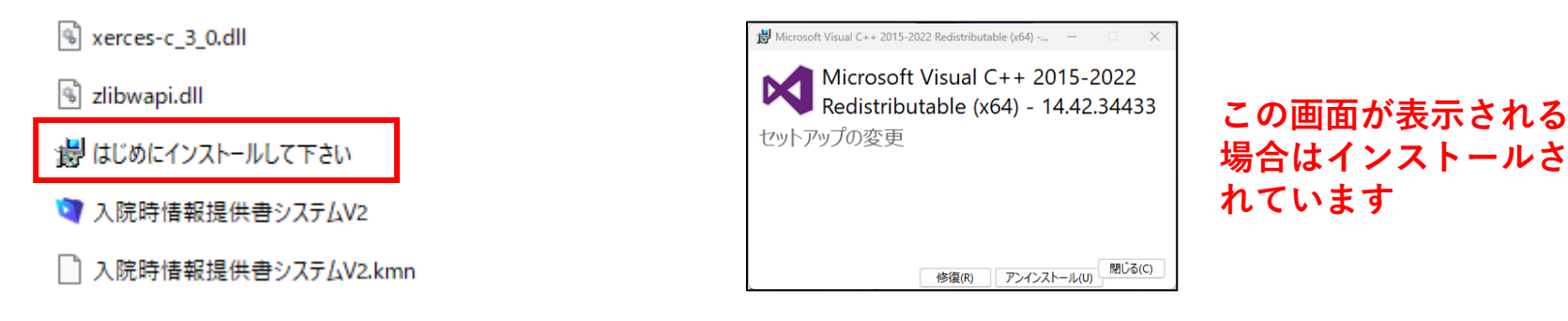

③ 「ライセンス条項および使用条件に同意する」にチェックを入れ「インストール」をクリックします。

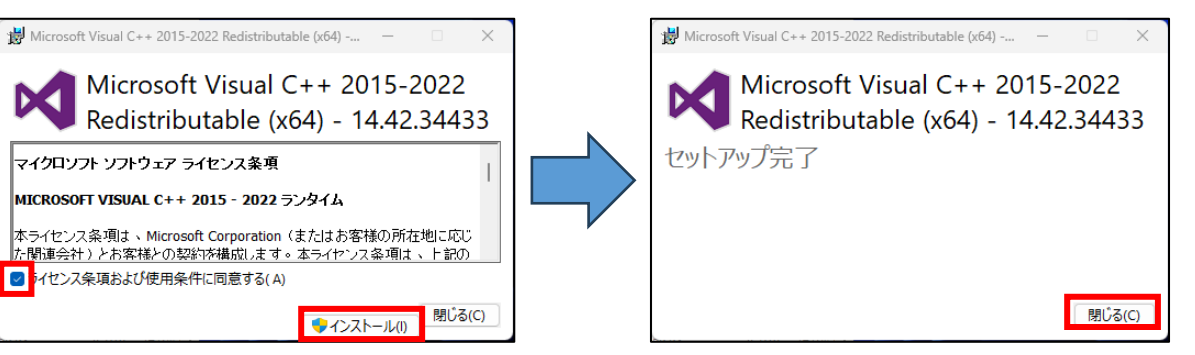

④ 「セットアップ完了の画面が表示されたら「閉じる」をクリックします。

北見市医療福祉情報連携協議会 Ver20250201

# アプリケーションの起動

デスクトップ上の入院時情報提供書システムV2フォルダ内の をダブルク 🧿 入院時情報提供書システムV2 リックします。

アプリケーションを起動するとメニュー画面が表示されます。

| 🧐 入院時情報提供書システムV2                                                                              | - 0  | ×   |
|-----------------------------------------------------------------------------------------------|------|-----|
| ファイル(F) 編集(E) 表示(V) 挿入(I) 書式(M) レコード(R) スクリプト(S) ウインドウ(W) ヘルプ(H)                              |      |     |
|                                                                                               |      |     |
| 入院時情報提供書システムV2                                                                                |      |     |
| ◆ 入院時情報提供書を作成するには、「作成」ボタンをクリックしてください                                                          |      |     |
| ◆ 入院時情報提供書を検索するには、「検索ワード」を入力し、「検索」ボタンをクリックしてくれ<br>検索ワード:患者氏名、フリガナ、電話番号、住所、ケアマネジャー氏名、医療機関名、入院日 | きさい  |     |
| 検索ワード Q 検索                                                                                    | ŧ    |     |
| マスタを作成してから、ご利用ください<br>施設マスタ 連携機関マスタ                                                           |      | -   |
| Copyright@ 2025 KitamaruNet, All rights reserved.                                             | Ver2 | 0.0 |

<--- 一 画 西

# マスタの作成

初めに「施設マスタ」と「連携機関マスタ」を作成します。

メニュー画面

| ▼ 入院時情報提供書システムV2                                                                  | - 🗆 X                |
|-----------------------------------------------------------------------------------|----------------------|
| ファイル(F) 編集(E) 表示(V) 挿入(I) 書式(M) レコード(R) スクリプト(S) ウインドウ(W) ヘルプ(H)                  |                      |
|                                                                                   |                      |
| 入院時情報提供書システムV2                                                                    |                      |
| ◆ 入院時情報提供書を作成するには、「作成」ボタンをクリックしてください                                              | 了作成                  |
| ◆ 入院時情報提供書を検索するには、「検索ワード」を入力し、「検索」ボタンな<br>検索ワード:患者氏名、フリガナ、電話番号、住所、ケアマネジャー氏名、医療機関な | をクリックしてください<br>A、入院日 |
| 検索ワード                                                                             | Q 検索                 |
| マスタを作成してから、ご利田(たさい)                                                               |                      |
|                                                                                   |                      |
| 施設マスタ 連携機関マスタ                                                                     |                      |
| Copyright© 2025 KitamaruNet. All rights reserved.                                 | Ver2.0               |

# 施設マスタの作成

施設マスタには、事業所の基本情報を登録します。例を参考にすべての項目を入力してください。 登録が終了したら、「メニューへ」ボタンをクリックして、メニュー画面へ戻ります。

| 💜 入院時情報提供書システム         | -                                          | ( | ) × |
|------------------------|--------------------------------------------|---|-----|
| ファイル(F) 編集(E) 表示(V) 挿入 | (I) 書式(M) レコード(R) スクリプト(S) ウインドウ(W) ヘルプ(H) |   |     |
| <b>*</b><br>*==~       | <b>施設マスタ</b>                               |   |     |
| 事業所名                   | 北見包括支援センター                                 |   |     |
| 住所                     | 北見市大通0丁目0番地                                |   |     |
| 電話番号                   | 0157–00–0000                               |   |     |
| FAX番号                  | 0157–00–0000                               |   |     |
| ケアマネジャー氏名              | 北見 一郎                                      |   |     |
|                        | 例:北見 一郎 ※姓名の間に全角スペースを入れる                   |   |     |
|                        | 例:北見 一郎 ※姓名の間に全角スペースを入れる                   |   |     |
|                        | 例:北見 一郎 ※姓名の間に全角スペースを入れる                   |   |     |
|                        | 例:北見 一郎 ※姓名の間に全角スペースを入れる                   |   |     |
|                        | 例:北見 一郎 ※姓名の間に全角スペースを入れる                   |   |     |
|                        | 例:北見 一郎 ※姓名の間に全角スペースを入れる                   |   |     |
|                        | 例:北見 一郎 ※姓名の間に全角スペースを入れる                   |   |     |
|                        | 例:北見 一郎 ※姓名の間に全角スペースを入れる                   |   |     |
|                        | 例:北見 一郎 ※姓名の間に全角スペースを入れる                   |   |     |
|                        |                                            |   |     |

施設マスタ画面

# 連携機関マスタの作成

連携機関マスタには、連携先の担当者名を登録してください。 登録が終了したら、「メニューへ」ボタンをクリックして、メニュー画面へ戻ります。

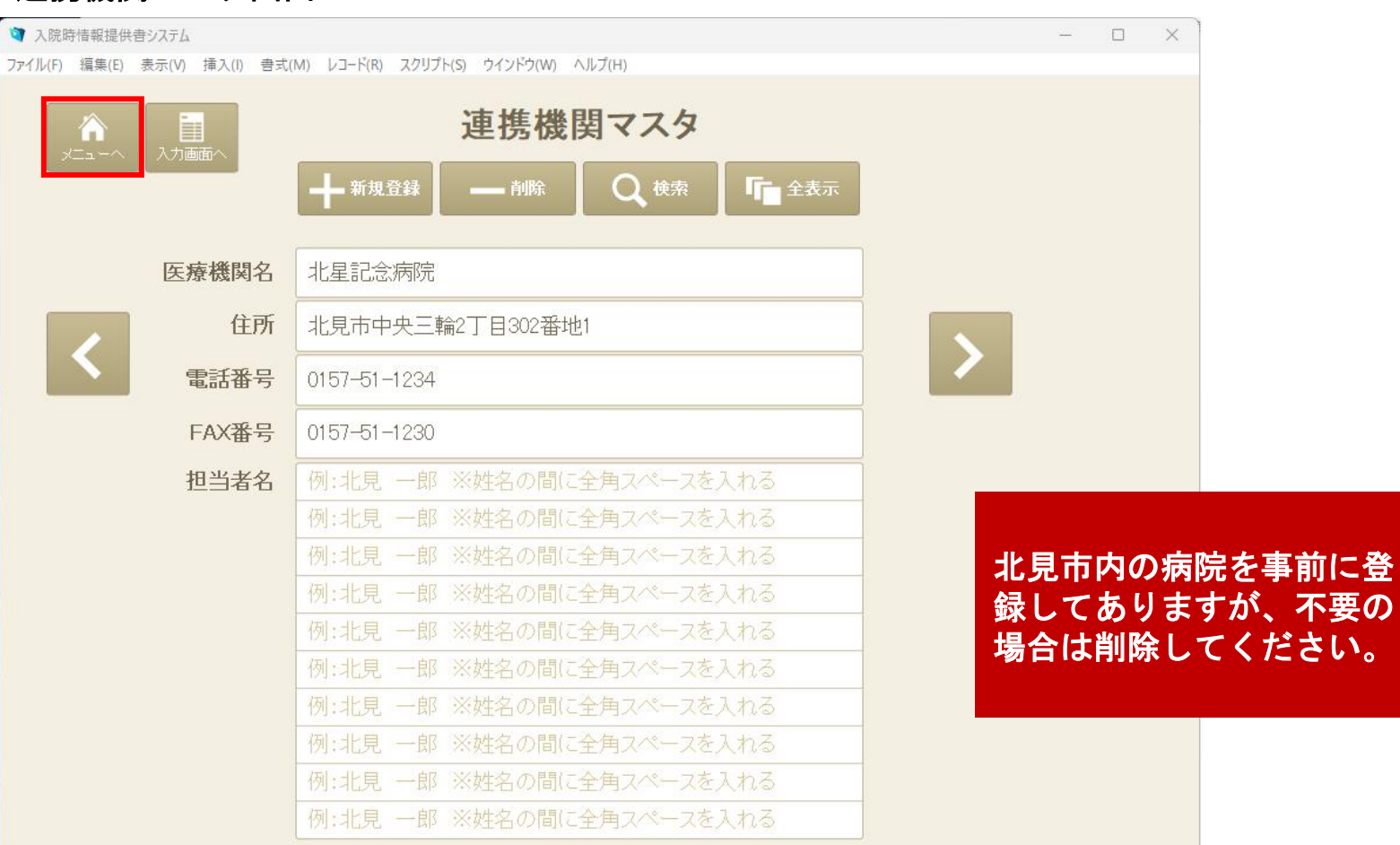

#### 連携機関マスタ画面

# 入院時情報提供書の作成

入院時情報提供書を作成するには、「作成」ボタンをクリックします。

メニュー画面

| 「 ♀ 入院時情報提供書システムV2                                               | – – ×                |
|------------------------------------------------------------------|----------------------|
| ファイル(F) 編集(E) 表示(V) 挿入(I) 書式(M) レコード(R) スクリプト(S) ウインドウ(W) ヘルプ(H) |                      |
| 入院時情報提供書システムV2                                                   |                      |
| ◆ 入院時情報提供書を作成するには、「作成」ボタンをクリックしてください                             | 作成時間のあるときに、担当し       |
|                                                                  | ている利用者さんの入院時         |
| ◆ 入院時情報提供書を検索するには、「検索ワード」を入力し、「検索」ボタンをクリックし                      | 「てくたさい」「「報提供書を作り置きして |
| 検索ワード: 患者氏名、フリガナ、電話番号、住所、ケアマネジャー氏名、医療機関名、入院日                     | おくと、いざという時便利         |
| 検索ワード Q:                                                         | 検索です。                |
|                                                                  |                      |
| ■■■■■■■■■■■■■■■■■■■■■■■■■■■■■■■■■■■■                             |                      |
| 施設マスタ 連携機関マスタ                                                    |                      |
| Copyright© 2025 KitamaruNet, All rights reserved.                | Ver2.0               |

入院時情報提供書の作成

#### 入院時情報提供書作成画面

| ▼入院時情報提供書システムV2       |                                                           |                                                   |                                       | — 🗆                                                                    | × 💦 🖍 |                 |
|-----------------------|-----------------------------------------------------------|---------------------------------------------------|---------------------------------------|------------------------------------------------------------------------|-------|-----------------|
| イル(F) 編集(E) 表示(V) 挿入( | (I) 書式(M) レコード(R) スクリプト(S) ウインドウ(W) ヘルプ(H)                |                                                   | == 1                                  | 日, 2025年02月12日                                                         |       | メニュー画面を衣示       |
|                       | ●     ⊡     ⊡     □       拡大     縮小     印刷     PDF     複製 |                                                   | 入院                                    | 代日: 2023年02月13日<br>第日: 例:2020/1/10<br>秋日: 例:2020/1/10                  |       | 一覧表示画面を表示       |
|                       | 入院時情報提供書(医療機                                              | ととして とうしょう とうしん とうしん とうしん とうしん しんしん とうしん しんしん しんし | 居宅介護支援事業                              | 業所)                                                                    |       |                 |
| 医療機関名: 連携機            | 送関マスタへ登録<br>連携機関                                          | 7.7.9 事                                           | 業 所 名:                                |                                                                        |       | 拡大表示            |
| ご担当者名: 連携機            | 選関マスタへ登録 様                                                | ケアマ                                               | マネジャー氏名: 施設マス                         | <b>タへ登録</b> 施設マスタ                                                      | X Alt | 加八五八            |
|                       |                                                           | TEL:                                              | FAX:                                  |                                                                        |       | /+ · -+         |
| 利用者(患者) / 家族の同        | 司意に基づき、利用者情報(身体・生活機能など)の<br>きますよう よろしくお願いいたします            | 情報を送付しま                                           | ます。是非ご活用下さい。                          |                                                                        | 縮小    | 縮小表示            |
| 1. 利用者(患者)基本情         | 報について                                                     |                                                   |                                       |                                                                        |       |                 |
| フリガナ<br>患者氏名          | セイ         メイ           姓名                                | 年齢<br>生年月                                         | 2024 才           日         記入例:S25/12 | 性別         男         女           2/12 または         1950/12/12         生 | 印刷    | 北見市様式の提供書を印刷    |
| 住所                    | <u>T</u>                                                  |                                                   | 電:                                    | 5番号                                                                    |       |                 |
| 入院時の要介護度              | 要支援     要介護     有:       申請中     (申請日     )               | 动期間:<br>【分変更 (申                                   | 請日 )                                  | 未申請                                                                    | POF   | 北見市様式の提供書をPDF変換 |
| 障害高齢者の<br>日常生活自立度     | ○ 自立 ○ J1 ○ J2 ○ A1 ○ A2 ○ B1                             | ⊖ B2 ⊖ 0                                          | C1 O C2                               |                                                                        | 6     |                 |
| 認知症高齢者の<br>日常生活自立度    | 〇自立 〇 I 〇 II a 〇 II b 〇 III a 〇                           | ≣b ⊖ IV                                           | Ом                                    |                                                                        | 複製    | 提供書の複製(コヒー)     |
| 介護保険の自己負担割合           | 割 不明 障害者手帳                                                | の有無                                               | 🔿 なし 🔿 あり ( 🗌 身体 🛛                    | 精神 知的 )                                                                |       |                 |
| 年金などの種類               | 🗌 国民年金 🔄 厚生年金 📄 障害年金 📄                                    | 生活保護                                              | その他(                                  | )                                                                      | 削除    | 提供書の削除          |
| 2. 家族構成/連絡先にて         | ついて                                                       |                                                   |                                       |                                                                        |       |                 |
| 世帯構成                  | 🔄 独居 🗌 高齢者世帯 🔄 子と同居 🗌 その                                  | D他(                                               |                                       | ) □ 日中独居                                                               |       |                 |
| 主介護者氏名                | (続柄)                                                      | (才)                                               | ○同居 ○別居                               | TEL                                                                    |       |                 |
| 意思決定支援者(代諾者)          | (続柄                                                       | (才)                                               | ○同居 ○別居                               | TEL                                                                    |       |                 |
| 3. 意思疎通について           |                                                           |                                                   |                                       |                                                                        |       |                 |
| 視力                    | □問題なし □ やや難あり □困難                                         |                                                   | ○会話に支障がない                             |                                                                        |       |                 |
| 聴力                    | □ 問題なし □ やや難あり □ 困難                                       | 音思砘诵                                              | ○複雑な会話はできないが、<br>○普通に会話はできないが、        | 普通に会話はできる                                                              |       |                 |
| 眼鏡                    | ○ なし ○ あり                                                 | 高品味用                                              | ○会話は成り立たないが、発                         | 語はある                                                                   |       |                 |
| 補聴器                   | ○ なし ○ あり                                                 |                                                   | ○発語はなく、無言である                          |                                                                        |       |                 |
| 4. 口腔・栄養について          |                                                           |                                                   |                                       |                                                                        |       |                 |
|                       |                                                           | A                                                 |                                       |                                                                        |       |                 |

ボタンの使い方

# 入院時情報提供書の作成 ~連携機関の入力~

医療機関名欄をクリックすると、連携機関マスタで 作成した医療機関が候補として表示されますので、 該当機関を選択します。

💐 入院時情報提供書システム

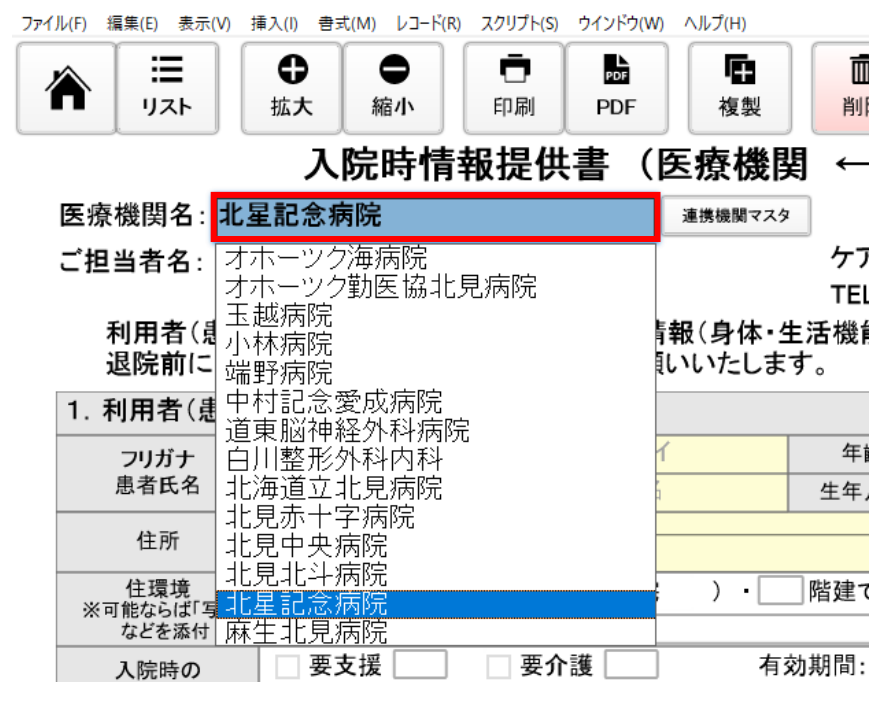

連携機関マスタで登録した担当者名が候補として表 示されますので、該当者を選択します。 該当者がいない場合は、「連携機関マスタ」ボタン をクリックしてマスタを修正します。

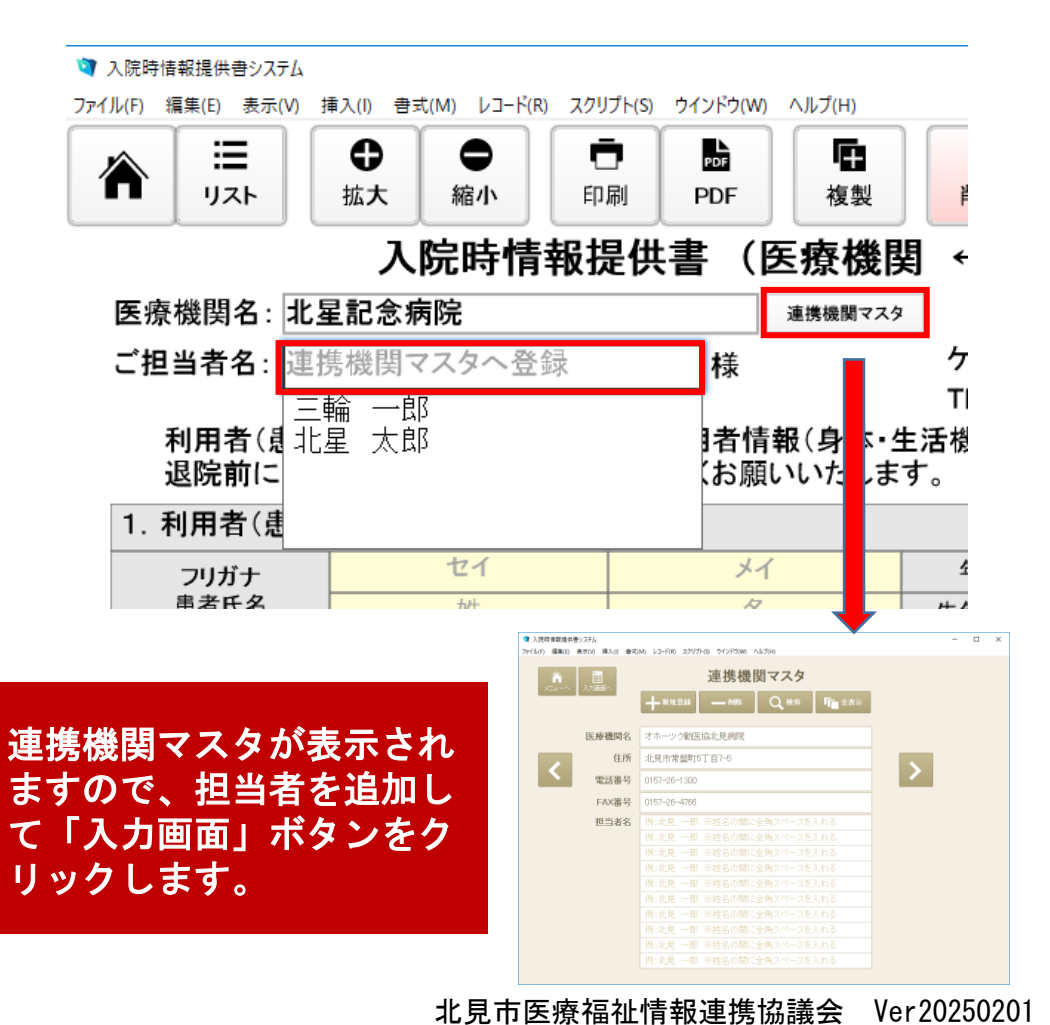

# 入院時情報提供書の作成 ~事業所の入力~

事業所名・TEL・FAXは、施設マスタから引用されます。 ケアマネジャー氏名欄をクリックすると、施設マスタで登録したケアマネジャー氏名が候補とし て表示されますので、該当者を選択します。 該当者がいない場合は、「施設マスタ」ボタンをクリックしてマスタを修正します。

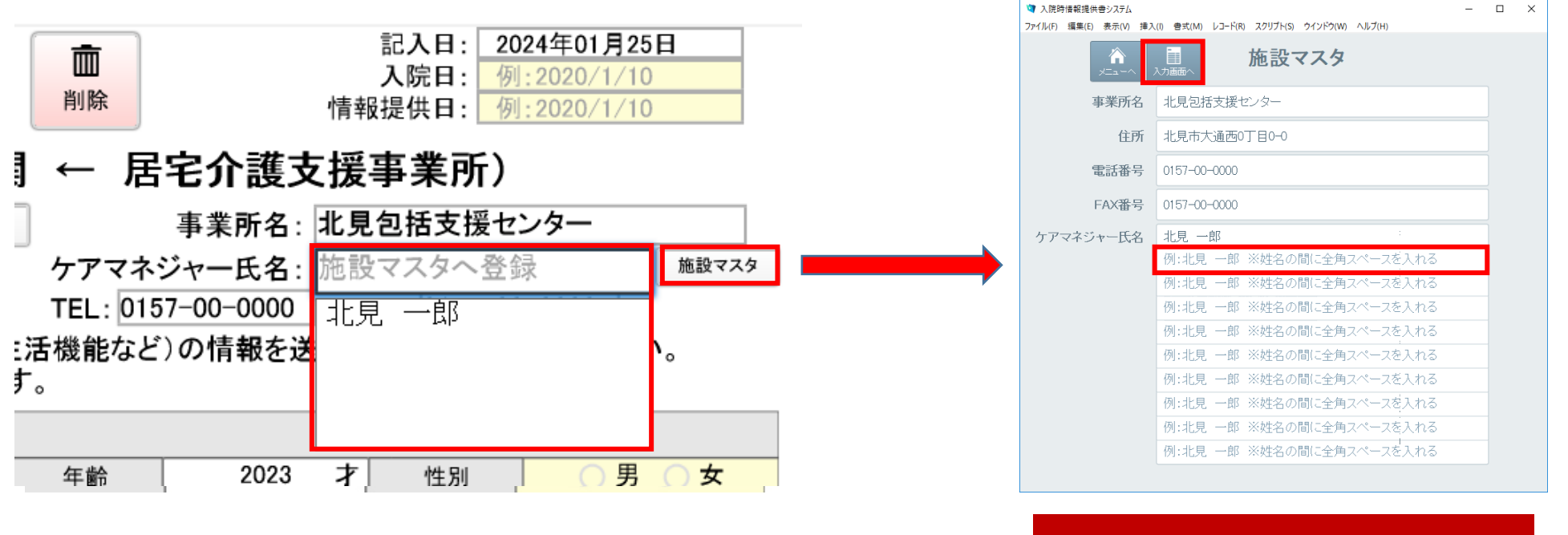

施設マスタが表示されますので、 ケアマネジャーを追加して「入力 画面」ボタンをクリックします。

# 入院時情報提供書の作成 ~入力方法~

- **ワープロ入力**:入力欄クリックしてアクティブになるものは、ワープロ入力です。
- カレンダー入力:日付入力は、カレンダーが表示されますで、カレンダーから選択するか、直接 ワープロ入力します。
- **単一選択入力**:該当する一つを選択します。
- 複数選択入力:該当する複数を選択します。
- リスト入力:入力欄をクリックしてリストから該当するものを選択します。

| 1. 利用者(患者)                  | 基本情報に、ワーフ                | ロ入力              |                 |        |                    |                                      | 単一                           | -選択入力     |
|-----------------------------|--------------------------|------------------|-----------------|--------|--------------------|--------------------------------------|------------------------------|-----------|
| フリガナ                        | +95                      | イチロウ             | 年齡              | 2023   | 才                  | 性別                                   | ● 男 ○ 女                      |           |
| 患者氏名                        | 北見                       | — 郎              | 生年月日            | 記入例    | : S25              | /12/12 また                            | は 195                        | 0/12/12   |
| 住所                          | 〒000-0000<br>北見市中央三輪0丁目( | )番地O             |                 |        | 4                  | 2024年1月                              | •                            | 7–00–0000 |
| 住環境<br>(可能ならば「写真」<br>などを添付) | 住居の種類( ) 戸建<br>特記事項(     | ○ 集合住宅 ) ·       | 間建て ・ 周         | 言室 階・  | 日<br>31<br>7<br>14 | 月火水木<br>1234<br>891011<br>15161718   | 金 土<br>5 6<br>12 13<br>19 20 | 無)        |
| 入院時の<br>要介護度                | 要支援        申請中(申請日)      | 要介護 有:<br>) 区分変  | 効期間:<br>更(申請日 _ | )      | 21<br>28<br>4      | 22 23 24 25<br>29 30 31 1<br>5 6 7 8 | 26 27<br>2 3<br>9 10         |           |
| 障害高齢者の<br>日常生活自立度           | ○ 自立 ○ J1 ○ J2           | 2 O A1 O A2 O B1 | ○ B2 ○ C        | 1 0 C2 | カ                  | レンダー                                 | <u>"</u><br>入力               | Ť         |

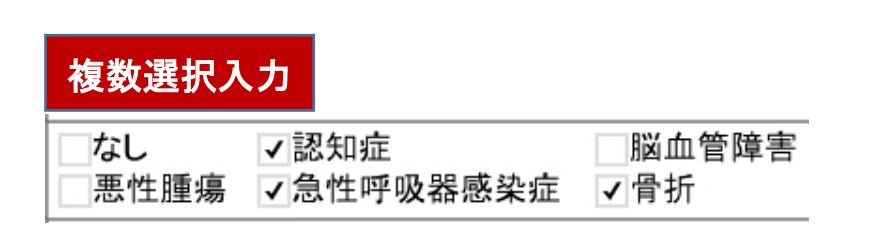

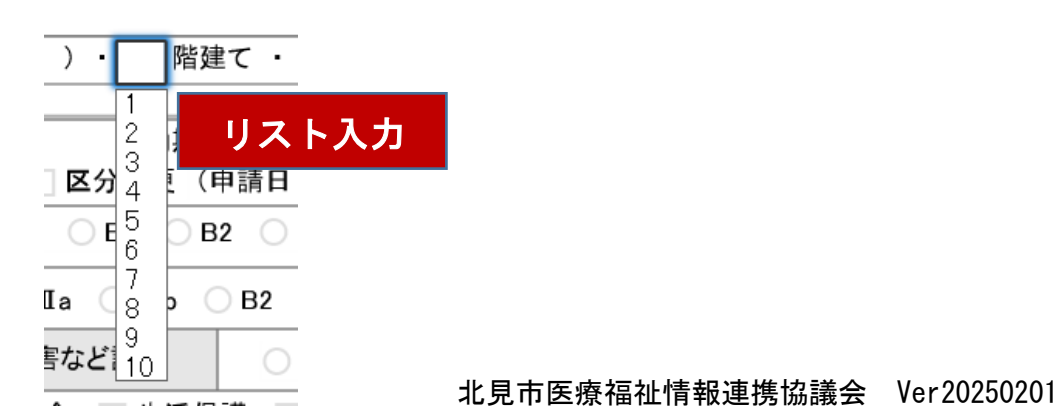

# 入院時情報提供書の作成 ~PDFファイルの変換~

すべての項目を入力し終えたら、「PDF」ボタンをクリックして、PDFファイルに変換します。

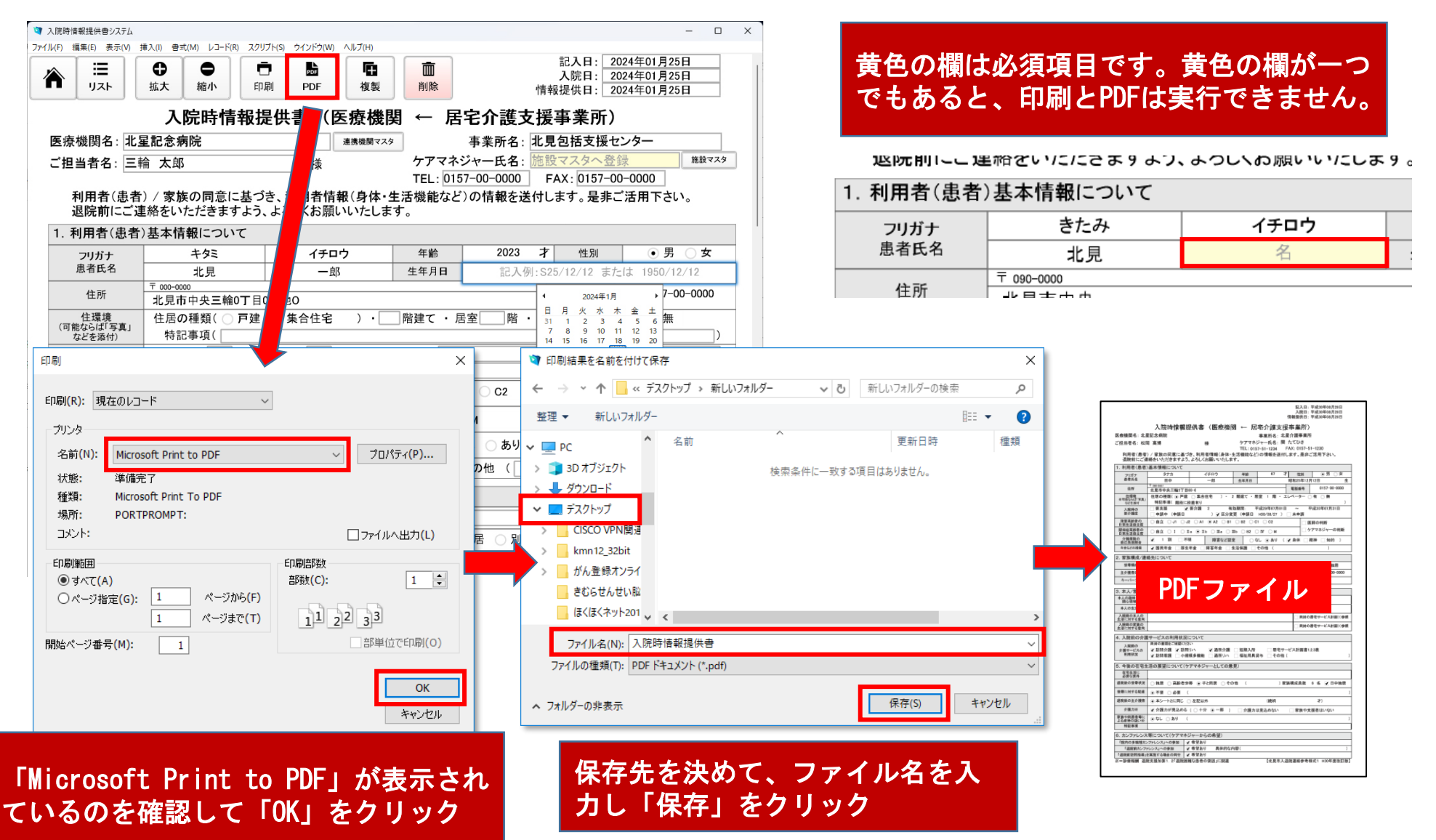

## 入院時情報提供書の作成 ~レコードの複製~

「複製」ボタンをクリックすると、入院日と情報提供日を空欄にしたレコードを作成します。 全ての項目がコピーされていますので、前回差分を修正するだけで提供書を作成することができます。

| 入院時情報提供者              | 書システム                          |                    |                                                                                           |                 |                                          | - 🗆 ×                      | 💜 入院時情報提供書システム              |                                                          |                             |                             |                        | - 0                                              |          |  |
|-----------------------|--------------------------------|--------------------|-------------------------------------------------------------------------------------------|-----------------|------------------------------------------|----------------------------|-----------------------------|----------------------------------------------------------|-----------------------------|-----------------------------|------------------------|--------------------------------------------------|----------|--|
| ファイル(F) 編集(E)         | 表示(V) 挿入(I)                    | 書式(M) レコード(R)      | スクリプト(S) ウインドウ(W) ヘルプ(H)                                                                  | _               |                                          |                            | ファイル(F) 編集(E) 表示(V)         | 挿入(I) 書式(M) レコード(R) スクリン                                 | 「ト(S) ウインドウ(W) ヘルプ(H)       |                             |                        |                                                  |          |  |
|                       | ■<br>ペト 低大                     | ●縮小                | <ul> <li>市</li> <li>市</li> <li>市</li> <li>中</li> <li>刷</li> <li>PDF</li> <li>複</li> </ul> | 前除              | 記入日: 2023年<br>入院日: 2023年<br>情報提供日: 2023年 | 10月10日<br>10月10日<br>10月10日 | ₩<br>IJZŀ                   | ●         ●         ●           拡大         縮小         印刷 | PDF 複製                      | 削除                          | 記入日:<br>入院日:<br>情報提供日: | <b>2024年01月25日</b><br>例:2020/1/10<br>例:2020/1/10 |          |  |
|                       | j                              | 入院時情報              | <b>&amp;提供書(医療機</b>                                                                       | 関 ← 居           | 宅介護支援事業所)                                |                            |                             | 入院時情報摄                                                   | 供書(医療機                      | 関 ← 居5                      | € <b></b>              | ·                                                |          |  |
| 医療機関                  | 名:北星記念                         | 念病院                | 連携機関で                                                                                     | スタ              | 事業所名:北見包括支援センタ                           | -                          | 医療機関名:北                     | 星記念病院                                                    | 連携機関マス                      | 2                           | 事 日付を入                 | カします                                             | _        |  |
| ご担当者                  | 名:北星 太                         | 郎                  | 様                                                                                         | ケアマネシ           | ジャー氏名:北見 一郎                              | 施設マスタ                      | ご担当者名:北                     | 建太郎                                                      |                             | ケアマネジ                       | ×                      |                                                  | <u> </u> |  |
|                       |                                |                    |                                                                                           | TEL: 015        | 7-00-0000 FAX: 0157-00-00                | 00                         |                             |                                                          |                             | TEL: 0157                   | 7-00-0000 FAX: 0157    | -00-0000                                         |          |  |
| 利用者退院前                | 音(患者) / 3<br>前にご連絡を            | R族の同意に<br>いただきます   | 基づき、利用者情報(身体<br>よう、よろしくお願いいたし                                                             | ・生活機能など<br>ます。  | )の情報を送付します。是非ご活り                         | 用下さい。                      | 利用者(患者<br>退院前にご             | 昏) / 家族の同意に基づ。<br>連絡をいただきますよう、                           | き、利用者情報(身体・:<br>よろしくお願いいたしま | 生活機能など)<br>す。               | の情報を送付します。是ま           | ₣ご活用下さい。                                         |          |  |
| 1. 利用者                | 皆(患者)基本                        | 、情報について            |                                                                                           |                 |                                          | 1                          | 1. 利用者(患者                   | 6)基本情報について                                               |                             |                             |                        |                                                  |          |  |
| フリガ                   | it                             | ヤマダ                | ハナコ                                                                                       | 年齡              | 78 才 性別                                  | ○男 ●女                      | フリガナ                        | ヤマダ                                                      | ハナコ                         | 年齢                          | 79 才 性別                | ○ 男 ● 女                                          |          |  |
| 患者氏                   | 5名                             | 山田                 | 花子                                                                                        | 生年月日            | 1945年01月01日                              | 生                          | 患者氏名                        | 山田                                                       | 花子                          | 生年月日                        | 1945年01                | 月01日 :                                           | 生        |  |
| 住所                    | 斤 北見                           | <br>見市中央三輪0        | 丁目0-0                                                                                     |                 | 電話番号                                     | 0157-00-0000               | 住所                          | + 090-0000<br>北見市中央三輪O丁目(                                | )-0                         |                             | 電話番号                   | 0157-00-0000                                     |          |  |
| 住環:<br>(可能ならば<br>などを添 | 境<br>【「写真」<br><sup>版付)</sup> 作 | 居の種類( ● 戸<br>寺記事項( | ■建  集合住宅 )・                                                                               | 2 階建て ・ 居       | 室 1 階 ・ エレベーター 〇 有                       | <ul><li>● 無</li></ul>      | 住環境<br>(可能ならば「写真」<br>などを添付) | 住居の種類() 戸建<br>特記事項()                                     | ○ 集合住宅 )・□                  | 宅 )・2階建て・居室 1階・エレベーター 有 ● 無 |                        |                                                  |          |  |
| 入院時<br>要介護            | 寺の<br>雙度 ✓                     | 要支援<br>申請中 (申請     | □ 要介護<br>日 2023/10/20 □ 区分                                                                | 有効期間:<br>変更(申請日 | ) □ 未申請                                  |                            | 入院時の<br>要介護度                | ✓ 要支援 2                                                  | 要介護 有                       | 効期間:<br>· 更(由請日)            | → ~ ○ 未申請              |                                                  | ]        |  |
| 障害高齢<br>日常生活          | 命者の<br>自立度                     | 自立 〇 J1 (          | ) J2 () A1 () A2 () E                                                                     | B1 OB2 OC       | I ○ C2 ✓ 医師の                             | 判断                         | 障害高齢者の<br>日常生活自立度           | 差分を修                                                     | 正します。                       | <u></u> ⊂ C1                | ○ C2 🗸                 | 医師の判断                                            |          |  |
| 日常生活                  | 動名の 自立度  ・                     | 自立〇Ⅰ               | 🗌 🛯 🔲 а 🔾 🔲 а 🔾                                                                           | ОШЬОⅣС          | M                                        | インヤーの判断                    | 記知延高師有OD<br>日常生活自立度         |                                                          |                             | <b>v</b> O                  | M                      | ケアマネシャーの判断                                       | _        |  |
| 介護保 <br>自己負担          | 険の<br>目割合 ✓                    | 1 割                | <b>不</b> 明 障害など                                                                           | 認定 つな           | し 🔾 あり ( 🗌 身体 🗌 精神                       | 知的 )                       | 介護保険の<br>自己負担割合             | ✓ 1 割 □ 不明                                               | 障害など認                       | 定 ○ な                       | し 🔾 あり ( 🗌 身体 🗌        | 精神 知的 )                                          |          |  |
| 年金などの                 | の種類                            | 国民年金 🗌             | 厚生年金 🗌 障害年金                                                                               | 」生活保護 🗌 🗧       | その他(                                     | )                          | 年金などの種類                     | ✔ 国民年金 □ 厚生4                                             | 手金 障害年金 2                   | 主活保護 🗌 そ                    | その他 (                  | )                                                |          |  |
| 2. 家族構                | 構成/連絡先(                        | こついて               |                                                                                           |                 |                                          |                            | 2. 家族構成/運                   | 「絡先について                                                  |                             |                             |                        |                                                  |          |  |
| 世帯棒                   | 構成 二                           | 独居 🗸 高齢:           | 者世帯 🗌 子と同居 🗌 न                                                                            | その他(            | )                                        | /日中独居                      | 世帯構成                        | □ 独居 🔽 高齢者世界                                             | 帯 🗌 子と同居 🗌 その               | D他(                         |                        | ) 🗸 日中独居                                         |          |  |
| 主介護者                  | 皆氏名                            | 山田 三郎              | (続柄 配偶者                                                                                   | 75 才) • 1       | 司居 )別居 TEL                               |                            | 主介護者氏名                      | 山田三郎                                                     | (続柄 配偶者                     | 75 才) 💿 🖻                   | 司居 〇 別居 🛛 🏹            | EL                                               |          |  |
| +-パ-                  | -ソン                            | 山田 隆夫              | (続柄  子                                                                                    | 50 才) 連絡        | 先 000-0000 TEL                           |                            | キーパーソン                      | 山田 隆夫                                                    | (続柄  子                      | 50 才) 連絡:                   | 先 000-0000-0000 TE     |                                                  |          |  |
| 3. 本人/                | 家族の意向(                         | こついて               |                                                                                           |                 |                                          |                            | 3. 本人/家族の                   | )意向について                                                  |                             |                             |                        |                                                  |          |  |
| 本人の趣味<br>関心領法         | 味·興味<br>域等                     |                    |                                                                                           |                 |                                          |                            | 本人の趣味・興味<br>関心領域等           |                                                          |                             |                             |                        |                                                  |          |  |
| 本人の生                  | L<br>活歴                        |                    |                                                                                           |                 |                                          |                            | 本人の生活歴                      |                                                          |                             |                             |                        |                                                  |          |  |
| 入院前の:<br>生活に対す        | 本人の<br>する意向                    |                    |                                                                                           |                 | □ 同封の居宅+                                 | ナービス計画(1)参照                | 入院前の本人の<br>生活に対する意向         |                                                          |                             |                             | □同封                    | の居宅サービス計画(1)参                                    | 照        |  |

# 入退院連絡調査の作成

例年、調査にご協力いただいている入退院連絡調査の記入欄を入院時情報提供書の末尾に追加しました。 年度末に「統計用エクスポート」ファイルを提出いただきますので、忘れずに入力をお願いします。

![](_page_14_Figure_2.jpeg)

# 入退院連絡調査の提出

入退院連絡調査のデータを提出するには、検索結果一覧の「統計用エクスポート(fmp)」ボタンをクリックします。

| 3    | 入院時情報提供    | は書システム  |            |           |                  |                |              |              |            |            |         |     | -   | $\square$ $\times$ |
|------|------------|---------|------------|-----------|------------------|----------------|--------------|--------------|------------|------------|---------|-----|-----|--------------------|
| ファイノ | レ(F) 編集(E) | 表示(V) 挿 | 入(I) 書式(M) | レコード(R) ス | (クリプト(S) ウインドウ(W | ヘルプ(H)         |              |              | _          |            |         |     |     |                    |
| 村    | 検索結果       | 早一覧     |            |           |                  | ■ 全て表示(アイウエオ順) | <b>土</b> 統計用 | ヨエクスポート(fmp) |            |            |         |     |     |                    |
|      | 患          | 者氏名     |            | フリガナ      |                  | 住所             | 電話番号         | ケアマネジャー      | 医療機関名(入院先) | 入院日        | 入院原因疾患名 | 転機日 | 転機先 | 機関                 |
| i    | 佐藤         | はなこ     | サトウ        | ハナコ       | 北見市中央三輪OT        | 目 0-0          | 0157-00-0000 | 北見 一郎        | 北星記念病院     | 2024/01/09 | 誤嚥性肺炎   |     |     |                    |
|      | 鈴木         | 次郎      | スズキ        | ジロウ       | 北見市中央三輪0丁        | 目000-0         | 0157-00-0000 | 北見 一郎        | 北星記念病院     | 2024/01/03 | 脳血管疾患   |     |     |                    |
|      | 田中         | 一郎      | タナカ        | イチロウ      | 北見市中央三輪0丁        | 目000-0         | 0157-00-0000 | 北見 一郎        | 北星記念病院     | 2024/01/03 | 脳血管疾患   |     |     |                    |
|      | 山田         | 花子      | ヤマダ        | ハナコ       | 北見市中央三輪OT        | ₿0-0           | 0157-00-0000 | 北見 一郎        | 北星記念病院     | 2024/01/09 | 誤嚥性肺炎   |     |     |                    |

入院時情報提供書システムフォルダ内に「統計用エクスポートファイル」が出力されますので、このファイル を北見市保健福祉部地域包括ケア推進担当へ提出してください。

| こ 入院時情報提供書シス                          | ₹4 × | +                      |                  |            | - 0       | ×    |
|---------------------------------------|------|------------------------|------------------|------------|-----------|------|
| $\leftarrow$ $\rightarrow$ $\uparrow$ | C D  | > … 入院時情報提供書システム >     |                  | 入院時候       | 青報提供書システム | ムの検索 |
| 🕀 新規作成 ~ 岁                            | 0 (  | 〕 ④                    | え > 📃 表示 >       |            |           | 詳細   |
| ▲ ホーム                                 | 1    | 名前                     | 更新日時             | 種類         | サイズ       |      |
|                                       |      | 🚯 WindowsUI.dll        | 2019/04/29 12:34 | アプリケーション拡張 | 1,151 KB  |      |
|                                       |      | 🚯 WinSparkle.dll       | 2019/04/29 12:34 | アプリケーション拡張 | 2,012 KB  |      |
| > 🚫 📥 MU12X - 114 //HI                |      | 🗟 Xalan-C_1_11.dll     | 2019/04/29 12:34 | アプリケーション拡張 | 2,272 KB  |      |
|                                       |      | XalanMessages_1_11.dll | 2019/04/29 12:34 | アプリケーション拡張 | 63 KB     |      |
|                                       | *    | 🚯 xerces-c_3_0.dll     | 2019/04/29 12:34 | アプリケーション拡張 | 2,461 KB  |      |
| <u> </u>                              | *    | 🗟 zlibwapi.dll         | 2019/04/29 12:34 | アプリケーション拡張 | 114 KB    |      |
| K#1X2F                                | *    | 💐 入院時情報提供書システム         | 2019/04/29 12:33 | アプリケーション   | 8,488 KB  |      |
| 🔀 ピクチャ                                | *    | 入院時情報提供書システム.kmn       | 2024/01/25 15:23 | KMN ファイル   | 4, 176 KB | 1    |
| 🕖 ミュージック                              | *    | 🤯 統計用エクスポートファイル        | 2024/01/25 15:42 | FMP12 ファイル | 464 KB    | 1    |
| 59 個の項目                               |      |                        |                  |            | [         |      |

「統計用エクスポートファイル」 の提出は、北まるnetのグループ セッションを使うと便利です!

#### 利用申請書・利用者届は下記サイトから

https://kitamaru.net/#f